# Guide utilisateur : Téléchargez votre photo d'identité sur Omnivox

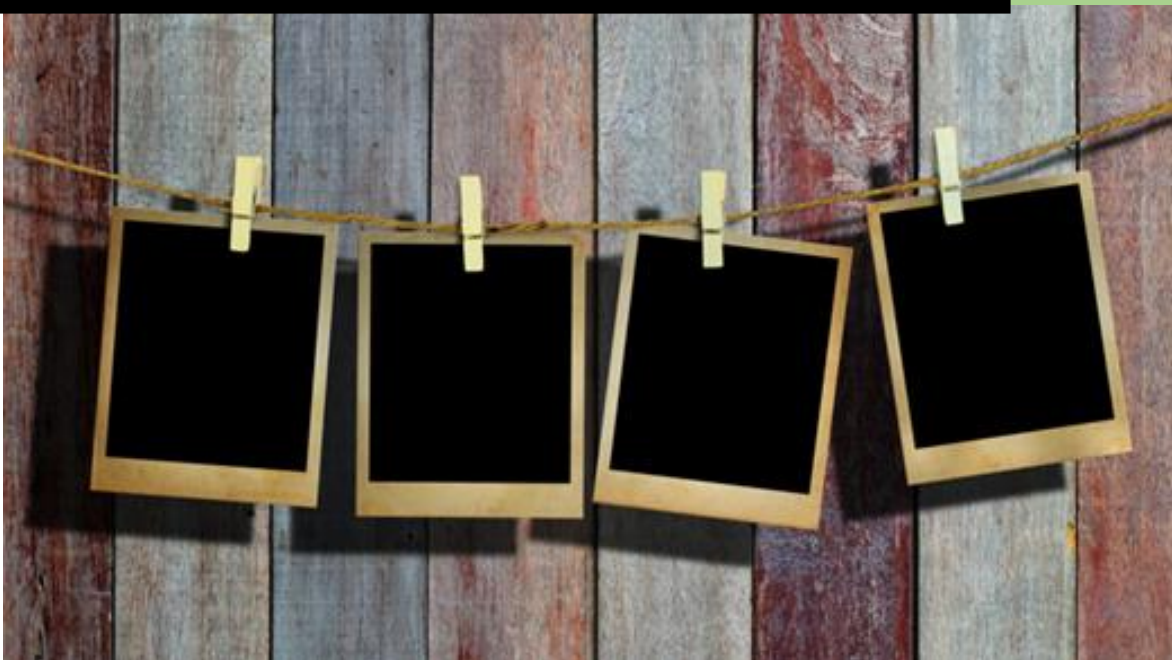

## <u>GUIDE D'UTILISATEUR : Téléchargez votre photo d'identité sur</u> <u>Omnivox</u>

- 1) Lorsque vous vous connecterez à Omnivox, le système vous demandera de télécharger une photo. Automatiquement, Omnivox ouvrira une fenêtre popup pour vous informer.
- Vous pouvez cliquer sur Me le rappeler plus tard, mais chaque fois que vous vous reconnecterez à Omnivox, le système continuera à vous le rappeler jusqu'à ce que la photo soit prise et approuvée.

| 🏫 Omnivox 🎫          |                                                                              |                                                                                                |                                                                                                    |                                                                                                   |                                                                                | Collège LaS              | Karlo Benfeito<br>Salle - Montréal | Q                                                    | Commentanas        | ()<br>Gumer |
|----------------------|------------------------------------------------------------------------------|------------------------------------------------------------------------------------------------|----------------------------------------------------------------------------------------------------|---------------------------------------------------------------------------------------------------|--------------------------------------------------------------------------------|--------------------------|------------------------------------|------------------------------------------------------|--------------------|-------------|
| College LaSate       | Photo d'ic<br>Nos dosiers indipe<br>Veutez fourir une p                      | dentité<br>nt que nous n'avons pas encore reçu vot<br>hoto pour compléter votre dossier étudau | re photo d'identité.<br>11. Cette photo sera enregistrée à votre doi                                   | eser et sera utilsée afti de produire votre                                                       | carte d'identité.                                                              |                          |                                    |                                                      |                    |             |
| Mo Lefe              | Actual                                                                       |                                                                                                | Prendre ma photo<br>Conclusion sub-<br>phala direction in<br>phala direction in<br>maccide it vone dor | d'Adentida malantenant<br>malar étypiset es paraiet une<br>malar étypiset estatue<br>mér étypiset |                                                                                | Me le rappeler plus tard | Quoi de ner                        | . <mark>If ?</mark><br>020 : 53 nouver<br>nselgnants | ux documents diffu | tés par     |
| Mes Services Omnivox | Inscription au programme<br>buddies pour l'automne 2020<br>© 22 juillet 2020 | Entrainement en ligne avec<br>Coach Alabi   Horaire d'été<br>© 21 julier 2020                  | COURS DE YOGA EN LIGNE  <br>En anglais seulement<br>C 20 juines 2020                                   | Politique pour prevenir et<br>combattre les violences à<br>caractère sexuel<br>© 14 juille 2020   | MISE Á JOUR (2) - Programme<br>expérience québécoise (PEQ)<br>C 14 juille 2020 | CASIERS ET CADENCE       |                                    |                                                      |                    |             |

De plus, le rappel sera affiché sous la rubrique **Quoi de neuf ?** de la page d'accueil d'Omnivox.

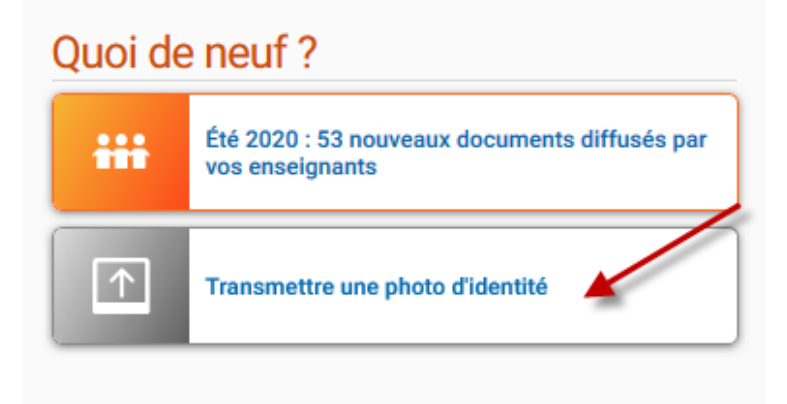

- La capture d'écran suivante vous montrera l'endroit où vous pourrez télécharger votre photo dans Omnivox. Vous aurez également les explications pourquoi vous devez envoyer une photo et où elle sera utilisée.
- 4) Appuyez sur le bouton bleu pour continuer le téléchargement de votre photo.

## **Dossier personnel**

#### Photo d'identité

Ce service vous permet de transmettre votre photo d'identité au collège. En transmettant votre photo électroniquement, vous n'aurez pas à vous présenter pour la prise de photo au collège.

Votre photo sera utilisée afin de produire votre carte d'identité du Collège, et sera consignée à votre dossier étudiant pour fins d'identification. Votre photo sera également utilisée sur la plateforme Omnivox de votre établissement.

#### Qu'est-ce qu'une Carte d'identité étudiante? 🔅

Cette carte confirme votre statut d'étudiant au collège. Elle permet de vous donner accès à différents services et équipements de votre établissement d'enseignement et sert à vous identifier lors de certains examens. Vous pouvez également l'utiliser dans certains commerces afin de démontrer que vous êtes étudiant. Utiliser la carte d'un autre étudiant, prêter la vôtre ou la falsifier constitue un usage frauduleux passible de sanctions pouvant aller jusqu'au renvoi du Collège.

#### Que faire en cas de perte ou de vol de la carte d'identité étudiante? \*

En cas de perte ou de vol, vous devez communiquer immédiatement avec les Affaires académiques du Collège afin de régler cette situation. Vous demeurez responsable des prêts pouvant être enregistrés en votre nom tant que vous ne déclarez pas la perte ou le vol de votre carte.

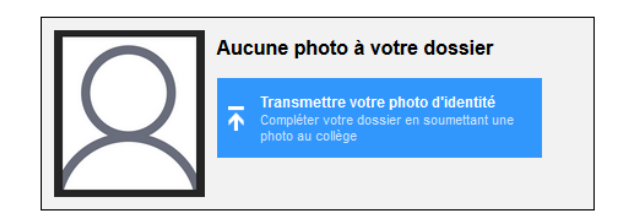

| Doccior | norsonnol |  |
|---------|-----------|--|
| Duaaiei | personner |  |

- Vous devrez passer à travers une série d'étapes où les critères de l'image et de la mise en page seront expliqués.
- 6) À l'étape 2 (ci-dessous), vous devez télécharger votre photo depuis votre ordinateur ou votre téléphone. Nous vous invitons à indiquer votre adresse électronique pour recevoir une confirmation lorsque votre photo sera approuvée\*.

\*Si votre photo est refusée, vous serez invité à télécharger une nouvelle photo et refaire le processus d'approbation. Dans votre dossier personnel, vous aurez les raisons pourquoi votre photo a été refusée.

### **Dossier personnel**

Photo d'identité

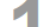

Choisir une photo respectant les critères Vous vous apprêtez à transmettre votre photo au collège. Cette photo sera utilisée entre autres lors de la production de votre carte d'identité étudiante et pour des fins de communication sur la plateforme Omnivox.

Vous devrez fournir une photo récente, datant de moins de six mois, qui respectera les critères, sans quoi vous devrez en soumettre une nouvelle.

Critères de sélection de la photo:

Figurez seul

Vous devez être seul sur la photo. Vous devez être le principal sujet de la photo.

Regard et position du visage

Vous devez vous présenter face à l'objectif. La tête doit être droite et le visage dégagé. Votre visage doit être centré par rapport au cadre de la photo.

- Qualité de la photo pint sur votre visage La photo doit être nette l
- Luminosité / contraste / couleurs

La photo ne doit présenter ni surexposition, ni sous-exposition. Elle doit être correctement contrastée, sans ombre portée sur le visage ou en arrière-plan.

Arrière plan

Le fond doit être uni, de couleur claire (blanc, bleu clair ou gris clair).

La tête

La tête doit être nue, les couvre-chefs sont interdits. Note: si vous portez des lunettes de vue, il n'est pas nécessaire de les retirer. Les lunettes de soleil ne seront pas acceptées.

Exemples respectant les critères de positionnement

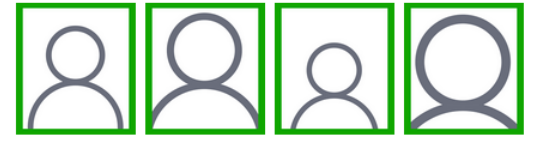

Exemples ne respectant pas les critères de positionnement

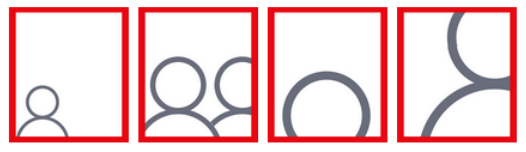

#### Téléverser la photo choisie

Veuillez sélectionner une photo de vous répondant aux critères ci-dessus en appuyant sur Parcourir (Browse sous certains navigateurs).

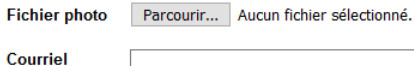

Cette adresse de courriel sera utilisée par Omnivox afin de vous acheminer un avis en cas de problème avec la photo téléversée ou lorsque la photo sera acceptée.

Retour

🗸 Continuer Annuler 7) À la prochaine étape, vous pourrez recadrer et ajuster votre photo en suivant le guide de critères de sélection.

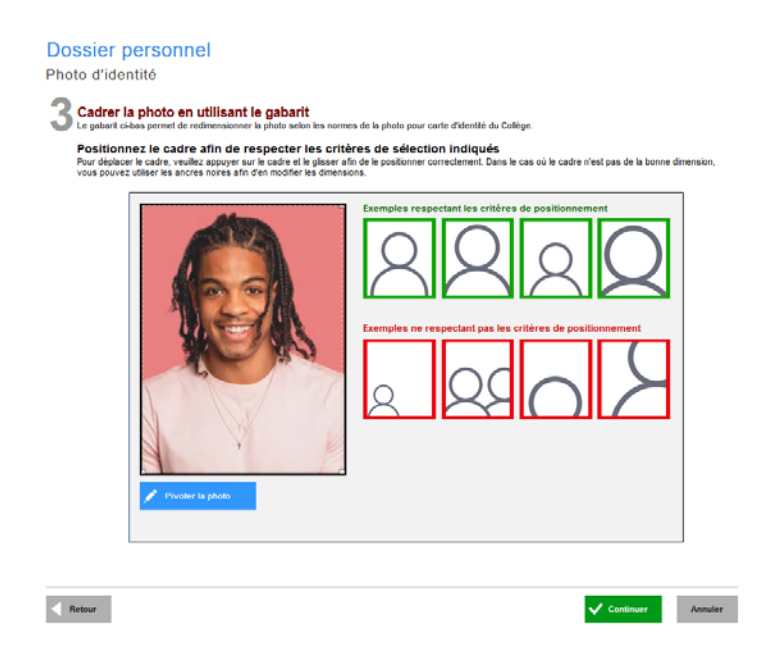

- 8) À l'étape 4, vous pourrez voir votre photo une dernière fois et vous aurez la possibilité de la recadrer ou de la modifier. Une fois que vous êtes satisfait du résultat, appuyez sur **Transmettre** cette photo au collège maintenant.
- 9) Lorsque vous viendrez chercher votre carte étudiante, vous devrez valider votre identité en présentant une pièce d'identité valide avec photo.

|                  | <section-header><section-header><section-header><section-header><section-header><section-header><section-header><section-header><section-header><section-header><text><text><text><text><text><text><text></text></text></text></text></text></text></text></section-header></section-header></section-header></section-header></section-header></section-header></section-header></section-header></section-header></section-header> |
|------------------|----------------------------------------------------------------------------------------------------|
| Une fois appro   | uvée, ele sers associée à voire dossier étudient. En cas                                                                                                    |
| de regr. vois to | ence ancé à en transmette une nouvelle.                                                                                                    |
| "chette évois    | L'étudie de l'article de la cense de voire carte                                                                                                    |
| evel priot       | net Vous devine? fourne une preuve d'étentée officielle                                                                                                    |
| evel priot       | anôtier cete phuis au conège maintenant                                                                                                    |

- 10) Votre photo est maintenant dans la file d'attente de validation du côté de l'approbateur. À ce moment, vous devez attendre que la photo soit approuvée ou refusée par le Collège.
- 11) Une fois que votre photo a été approuvée par l'administration, vous recevrez un courriel de confirmation (si vous entrez votre courriel à l'étape 2).

Sinon, vous pouvez vous connecter à votre **Dossier personnel** sous **Mes services Omnivox** pour voir l'état de l'approbation de la photo.

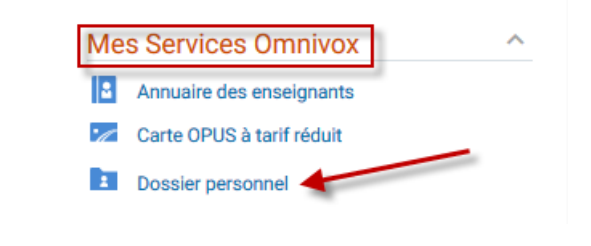

#### **Dossier personnel**

Photo d'identité

Ce service vous permet de transmettre votre photo d'identité au collège. En transmettant votre photo électroniquement, vous n'aurez pas à vous présenter pour la prise de photo au collège.

Votre photo sera ultileée afin de produire votre carte d'dentité du Collège, et sera consignée à votre dossier étudiant pour fins d'identification. Votre photo sera également utilisée sur la plateforme Ormivrox de votre établissement. Qu'est-ce qu'une Carte d'identité étudiante? 🔰

Que faire en cas de perte ou de vol de la carte d'identité étudiante? ×

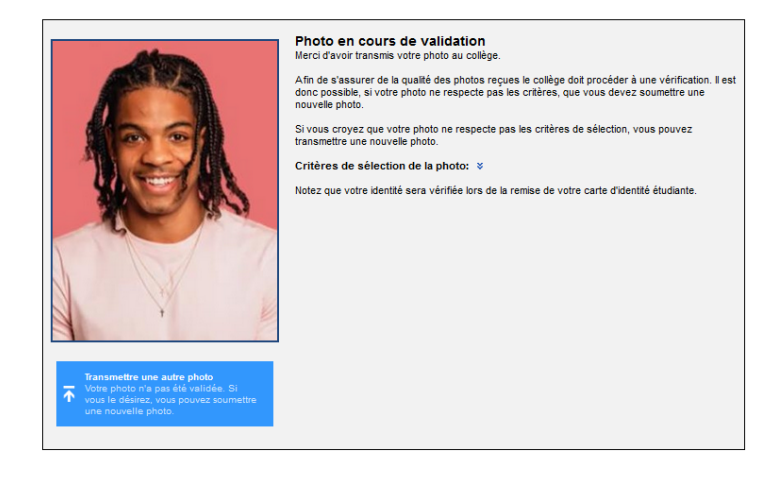

Oossier personnel

12) Finalement, lorsque votre photo sera approuvée, votre carte sera produite. Prévoyez un délai de 48h pour la production.

13) Lorsqu'elle sera prête, vous recevrez un message de confirmation par MIO et vous pourrez récupérer votre carte étudiante au kiosque «Carte étudiante» situé sur la mezzanine au 2<sup>e</sup> étage ou au Centre de documentation après le 28 août.